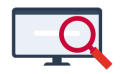

Artikelen > Formatie > Tutorials > Lessen afstoten voor een vervanging

# Lessen afstoten voor een vervanging

Zermelo - 2022-10-26 - Tutorials

### Inleiding

Wanneer er lessen vervangen moeten worden, komt het regelmatig voor dat de lessen van de vervanger vervangen moeten worden, omdat deze vervanger niet meer lessen dan oorspronkelijk gepland wil of kan geven. Middels onderstaand voorbeeld leggen we u uit hoe u dit verwerkt in het portal.

Wat komt u tegen in dit voorbeeld?

- 1. Een docent A heeft (langdurig) verlof en wordt vervangen in het onderhoud.
- 2. Een docent B vervangt de lessen van docent A en stoot daarvoor lessen af in de planning.
- 3. Een docent C neemt lessen over van docent B als reguliere docent.

Voorbeeld uitwerking vervanging op vervanging

Onze voorbeeldsituatie speelt vanaf week 49. We weten nog niet hoe lang het gaat duren, dus de einddatum houden we open. De volgende docenten spelen een rol in dit scenario:

- 1. We hebben een docent Duits, *sld16*, die ziek is. Dit is docent A hierboven. We hebben afgesproken dat hij twee groepen doorschuift naar docent *pin*.
- 2. Docent *pin* is hierboven docent B. Docent *pin* wil dit alleen doen als hij lessen af kan stoten.
- 3. Dan krijgen we docent C, dat is *gnt*. Docent *gnt* is bereid deze lessen te geven en krijgt daarvoor een uitbreiding.

### Wat gaat er gebeuren vanaf week 49?

| groep              | Aantal<br>uren | Docent<br>was | Docent<br>wordt | Nieuwe status<br>oorspronkelijke<br>docent              | Nieuwe<br>status<br>nieuwe<br>docent                                    | Bijzonderheden                                                      |
|--------------------|----------------|---------------|-----------------|---------------------------------------------------------|-------------------------------------------------------------------------|---------------------------------------------------------------------|
| V5.dutl3<br>B4.du1 | 3<br>3         | sld16         | pin             | Blijft<br>verantwoordelijk<br>voor de lessen            | Wordt als<br>vervanger<br>ingezet                                       |                                                                     |
| V3b<br>H4.dutl2    | 3<br>3         | pin           | gnt             | Lessenverdeling<br>eindigt met<br>ingang van week<br>49 | Wordt in<br>reguliere<br>lessenverdeling<br>meegenomen<br>vanaf week 49 | De werklast bij<br>pin moet omlaag,<br>vandaar deze<br>constructie. |

### Wat betekent dit voor de betrokken docenten?

Docent *sld16*:

• De formatiekaart van *sld16* blijft hetzelfde saldo houden. Hij vindt op zijn formatiekaart terug welke docenten zijn lessen overnemen, in dit geval dus *pin*.

Docent pin:

- Docent *pin* wordt ingezet als vervanger: deze lessen ziet hij onder aan de formatiekaart genoemd, met de omvang van de vervanging in het bovenste deel van de formatiekaart. (Zie Stap 1.)
- Bij de lessen die *pin* afstoot is de eindweek 48 te zien. (Zie Stap 2.)
- Er vindt een overboeking plaats van planning naar onderhoud om het saldo kloppend te krijgen voor zowel de planning als het onderhoud. Dit is ook terug te zien op de formatiekaart. (Zie Stap 3.)

Docent gnt:

- Docent gnt krijgt een hogere inzet in de planning omdat hij uren overneemt van pin. (Zie Stap 2.)
- Docent *gnt* wordt uitbetaald via een uitbreiding van zijn aanstelling. Dat is dus onderhoud. (Zie Stap 3.)
- Omdat het saldo van *gnt* bij de planning negatief wordt en bij het onderhoud positief, is het nodig om een overboeking te maken van onderhoud naar planning om de saldo's weer kloppend te krijgen. (Zie Stap 5.)

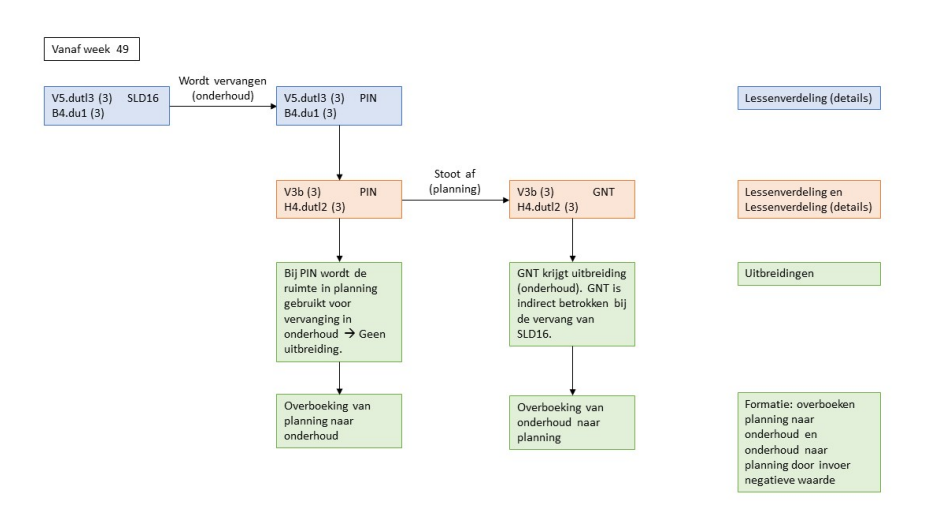

Stappenplan

 Stap 1: Ga naar Personeel > Lessenverdeling (details). Selecteer van docent sld16 beide groepen en zet daar de vervanger pin op vanaf week 49. Dit doet u met één handeling.

| [ | Docent vervangen         |                                              | × |
|---|--------------------------|----------------------------------------------|---|
|   | Code :                   | Darian Smeijers (pin)                        | ~ |
|   | Geplande lessen :        | 1007910: dutl - dutl3<br>1008019: du - du1   |   |
|   | Type : v                 | vervanger                                    |   |
|   | Reguliere docent :       | sld16                                        |   |
|   | Vanaf week :             | ቀ week 49, ma 30 nov - vr 04 dec, 2020 🛛 🔹 🗙 |   |
|   | Tot en met week :        | 🗢 einde reguliere toekenning 🔹 🖈 🗙           |   |
|   | Klokuurberekening :      | automatisch                                  | ~ |
|   | Aantal klokuur per les : |                                              |   |
|   | Totaal aantal klokuur :  |                                              |   |
|   |                          |                                              |   |

 Stap 2a: Ga naar Personeel > Lessenverdeling en zoek daar de groepen op van docent *pin*, die docent *gnt* overneemt. Zet docent *gnt* ook op deze groepen met
<CTRL> + <klik>.

|          |      |       |          | l         | esuur  | saldo | 0,1 | -6,1 | -0,5 | 0,4 | -0,3  |    |
|----------|------|-------|----------|-----------|--------|-------|-----|------|------|-----|-------|----|
|          |      |       |          | к         | lokuur | saldo | 6   | -295 | -5   | 19  | 49    |    |
|          | ~    | ~     |          |           |        | ?     |     |      |      |     |       |    |
|          | Le   | es    | Lesvraag | Doce      | enten  |       |     |      |      |     |       |    |
| Afdeling | Vak  | Groep | Totaal   | Doc. plan |        | Fix?  | dms | gnt  | me   | otl | pin 📤 | sk |
| h4       | dutl | dutl2 | 3,00     | pin,gnt   | Q      |       |     | 3,0  |      |     | 3,0   | _  |
| v5       | dutl | dutl2 | 3,00     | pin       | Q      |       |     |      |      |     | 3,0   |    |
| v3       | du   | v3b   | 3,00     | pin,gnt   | Q      |       |     | 3,0  |      |     | 3,0   |    |
| v4       | dutl | dutl2 | 3,00     | pin       | 0      |       |     |      |      |     | 3,0   |    |

 Stap 2b: Ga via het vergrootglas naar Personeel > Lessenverdeling (details) en verdeel daar de lessen over *pin* en *gnt*. Doe dit voor beide groepen. Voer week 48 in als t/m week bij docent *pin* en voer week 49 in als vanaf week bij docent *gnt*.

|        |         | -        | Les  | -     | Lesuren |     |     |             |              | D          | Jur      | Klokuren          |         |        |   |
|--------|---------|----------|------|-------|---------|-----|-----|-------------|--------------|------------|----------|-------------------|---------|--------|---|
| Code * | Les ID  | Afdeling | Vak  | Groep | 0       | tv1 | tv2 | Les<br>gem. | Les<br>netto | Vanaf week | T/m week | Klokuurberekening | Per les | Totaal | 1 |
|        |         |          |      |       |         | 6   | s e | 6,0         | 3,0          |            |          |                   |         | 150,0  |   |
| gnt    | 1007770 | h4       | duti | dutl2 |         | 3   | 3 3 | 3,0         | 2,1          | 2020-49    |          | automatisch       | 50,0    | 105,0  |   |
| pin    | 1007770 | h4       | duti | duti2 |         |     | 3 3 | 3,0         | 0,9          |            | 2020-48  | automatisch       | 50,0    | 45,0   |   |

 Stap 3: Docent *pin* heeft in eerste instantie een te hoog saldo bij Planning en een negatief saldo bij Onderhoud. Dit lossen we op met een overboeking van planning naar onderhoud van 210 uur. De kolom Plan. naar ond., waar u dit kunt invullen, vindt u bij **Personeel > Formatie > Planning**.

| Forma          | atie                    |           |               |               |             |               |                    |                           |                           |      |                  |           |             |               |                     |              |               |                       |                     |
|----------------|-------------------------|-----------|---------------|---------------|-------------|---------------|--------------------|---------------------------|---------------------------|------|------------------|-----------|-------------|---------------|---------------------|--------------|---------------|-----------------------|---------------------|
| Planning       | Uitbreiding Verlof On   | derhoud   | Totaal        | Forma         | tiefuncties |               |                    |                           |                           |      |                  |           |             |               |                     |              |               |                       |                     |
| Roosterproject | VoorbeeldSchool 2020-20 | 21 v Tear | n : alle tea  | ams           | ✓           | Bulkwijziging | 📫 Saldo            | vorig jaar ov             | vernemen                  | ) Fo | rmatiekaarten af | drukken   |             |               |                     |              |               |                       |                     |
| pin            |                         |           | · · ·         | ~             |             |               |                    |                           | [                         | ?    | ?                | 0         | 2 2         |               |                     |              |               |                       |                     |
|                | W                       | erknemer  |               |               |             | Betr          | ekkingsomva        | ng                        |                           |      |                  | Inzetbare | uren        |               |                     | Beschikbaa   | r voor lesser | en taken              |                     |
| Code 🔶         | Naam                    | Cat       | Hoofd<br>vest | Hoofd<br>team | Vast        | Tijdelijk     | Verlof<br>Planning | Totale<br>omvang<br>(fte) | Totale<br>omvang<br>(klu) | 6    | AST 📎            | DESK      | Ontwikkel 📎 | Inzet<br>baar | Saldo<br>vorig jaar | Verl.<br>Les | Verl.<br>Taak | Plan.<br>naar<br>ond. | Besch Les<br>/ Taak |
|                |                         |           |               |               | 0,8000      | 0,0000        | 0,0000             | 0,8000                    | 1327                      |      | 24               | 133       | 41          | 1129          | 0                   | 0            | 0             | 210                   | 919                 |
| pin            | Smeijers, Darian        | OP        | а             | H/V           | 0,8000      | 0,0000        | 0,0000             | 0,8000                    | 1327 [                    |      | 24 📃             | 133 🛽     | 41 🗖        | 1129          | 0                   | 0            | 0             | 210                   | 919                 |

 Stap 4: Docent *gnt* krijgt een uitbreiding vanaf 30-11-2020 voor 210 klokuren, opgehoogd met AST, DESK en PB. De aanstelling wordt berekend met de knop **<WTF** vanuit inzet>. Daar komt een omvang uit van 0,2155 fte.

|    | Aanstel            | lingen<br>tbreidingen Verloven |            |                 |            |                  |               |                |              |   |                   |       |                                          |
|----|--------------------|--------------------------------|------------|-----------------|------------|------------------|---------------|----------------|--------------|---|-------------------|-------|------------------------------------------|
|    | Roosterproject : V | oorbeeldSchool 2020-2021 🗸     | O Toevoege | n 🥥 Verwijderen |            |                  |               |                |              |   |                   |       |                                          |
| L, | gnt                |                                | ?          |                 |            |                  | ?             | ?              | ?            | ? |                   |       |                                          |
|    |                    | Werknemer                      |            |                 | Or         | nvang en inzet   |               |                |              |   |                   |       |                                          |
| 1  | Code * 1           | Naam                           | WTF 📎      | Start 🚔 2       | Eind       | Omvarig<br>(klu) | AST<br>uitbr. | DESK<br>uitbr. | PB<br>uitbr. | Ø | Lessen &<br>Taken | Inzet | Voor docent                              |
|    |                    |                                |            |                 |            | 239              |               |                |              |   | 210               | 239   |                                          |
|    | gnt                | Ende, Daria van den            | 0,2155 📝   | 30-11-2020      | 31-07-2021 | 239              | V             | <b>V</b>       | V            | V | 210               | 239   | vervanging voor PIN, indirect voor SLD16 |

• Stap 5: Bij docent *gnt* zien we dat er 210 uur extra staat op zijn formatiekaart:

|           |          |          |           |       |     |     |                 |               |             | Toon opmerking docen | t 🔽 Toon op |
|-----------|----------|----------|-----------|-------|-----|-----|-----------------|---------------|-------------|----------------------|-------------|
| 04515     |          | 00       |           |       |     |     |                 |               | 101         | 10/                  |             |
|           |          |          |           |       |     |     |                 |               |             |                      |             |
| Lessen    |          |          |           |       |     |     |                 |               |             |                      |             |
| Vestiging | Vakken 1 | Secties  | Groepen 2 | Graad | tv1 | tv2 | Vanaf ma (we 3  | T/m vr (week) | Bevoegdheid | klu/les              | klu totaal  |
| а         | du       | l∂ sDu   | h3.h3b    | 2e    | 3   | 3   |                 |               | bevoegd     | 50,0                 | 150,0       |
| a         | du       | sDu      | hv2.hv2c  | 2e    | 3   | 3   |                 |               | bevoegd     | 50,0                 | 150,0       |
| а         | du       | sDu      | hv2.hv2e  | 2e    | 3   | 3   |                 |               | bevoegd     | 50,0                 | 150,0       |
| a         | du       | sDu      | m3.m3c    | 2e    | 3   | 3   |                 |               | bevoegd     | 50,0                 | 150,0       |
| a         | du       | sDu      | v3.v3b    | 2e    | 3   | 3   | 30-11-2020 (49) |               | bevoegd     | 50,0                 | 105,0       |
| a         | dutl     | sDu      | h4.dutl2  | 1e    | 3   | 3   | 30-11-2020 (49) |               | onbevoegd   | 50,0                 | 105,0       |
| a         | mi       | Algemeen | m3.m3c    | 2e    | 1   | 1   |                 |               | bevoegd     | 40,0                 | 40,0        |
|           |          |          |           |       |     |     |                 |               |             |                      |             |

We boeken in het scherm **Personeel > Formatie > Planning** bij de kolom
Plan. naar ond. -210 uur over, dus een negatieve waarde.

#### Formatie

| Planning       | Uitbreiding Verlof Onde  | rhoud  | Totaal        | Form          | atiefuncties |               |                    |                           |                           |       |                    |               |             |               |                     |             |               |                       |                     |
|----------------|--------------------------|--------|---------------|---------------|--------------|---------------|--------------------|---------------------------|---------------------------|-------|--------------------|---------------|-------------|---------------|---------------------|-------------|---------------|-----------------------|---------------------|
| Roosterproject | VoorbeeldSchool 2020-202 | ✓ Tean | n: alle tear  | 15            | ✓            | Bulkwijziging | 📫 Saldo            | vorig jaar ov             | rernemen [                | ) For | matiekaarten afdru | ukken         |             |               |                     |             |               |                       |                     |
| gnt            |                          | Y      | ~             | ~             |              |               |                    |                           |                           | ?     | 2                  | ?             | ?           |               |                     |             |               |                       |                     |
|                | Wer                      | knemer |               |               |              | Betr          | ekkingsomva        | ng                        |                           |       |                    | Inzetbare ure | n           |               |                     | Beschikbaar | r voor lessen | en taken              |                     |
| Code ^         | Naam                     | Cat    | Hoofd<br>vest | Hoofd<br>team | Vast         | Tijdelijk     | Verlof<br>Planning | Totale<br>omvang<br>(fte) | Totale<br>omvang<br>(klu) | 0     | AST 📎              | DESK 📎        | Ontwikkel 📎 | Inzet<br>baar | Saldo<br>vorig jaar | VerL<br>Les | VerL<br>Taak  | Plan.<br>naar<br>ond. | Besch Les<br>/ Taak |
|                |                          |        |               |               | 0,6000       | 0,0000        | 0,0000             | 0,6000                    | 995                       |       | 18                 | 100           | 27          | 850           | 0                   | 0           | 0             | -210                  | 1060                |
| gnt            | Ende, Daria van den      | OP     | a             | -IV           | 0,6000       | 0,0000        | 0,0000             | 0,6000                    | 995                       |       | 18 🕅               | 100 📰         | 27 🕅        | 850           | 0                   | 0           | 0             | -210                  | 1060                |

#### Het resultaat

Als u vervolgens de formatiekaarten van de betrokken docenten opzoekt, dan ziet u het volgende resultaat.

Docent *sld16*:

| Overz         | icht           |                |           |                             |          |          |            |                            |               |           |            |                                    |                                             |             |
|---------------|----------------|----------------|-----------|-----------------------------|----------|----------|------------|----------------------------|---------------|-----------|------------|------------------------------------|---------------------------------------------|-------------|
| Contracten    | Eigenschap     | oen Inzet ve   | stigingen | Inzet vestigingen (details) | Dossiers | Formatie | kaarten    |                            |               |           |            |                                    |                                             |             |
| Roosterprojec | VoorbeeldSo    | :hool 2020-202 | 1         | v 🧼 2020                    | - 2021 📫 | Werknem  | er : Toond | ler, <u>Darian</u> (sld16) | ~             |           |            |                                    |                                             | 👌 🍣         |
|               |                |                |           |                             |          |          |            |                            |               |           | V          | Toon opmerking docent 📝 Toon opmer | king directie   Bron inzet lessen : Lessenv | verdeling 👻 |
| Afwezigheid   | weighed lessen |                |           |                             |          |          |            |                            |               |           |            |                                    |                                             |             |
| Vestiging     | Vakken 1       | Secties        | Groeper   | 1.1                         |          | tv1      | tv2        | Vanaf ma (we 👌             | T/m vr (week) | Vervanger | klu totaal | Opm. docent                        | Opm. directie                               |             |
| a             | du             | sDu            | b4.du1    |                             |          | 3        | 3          | 30-11-2020 (49)            |               | pin       | -105,0     |                                    |                                             |             |
| a             | duti           | sDu            | v5.dut3   |                             |          | 3        | 3          | 30-11-2020 (49)            |               | pin       | -105,0     |                                    |                                             |             |
|               |                |                |           |                             |          | 6        | 6          |                            |               |           | -210,0     |                                    |                                             |             |

Docent pin:

# **Overzicht**

| Contracten | Eigenschappen | Inzet vestigingen | Inzet vestigingen (details) | Dossiers | Formatiekaarten |  |
|------------|---------------|-------------------|-----------------------------|----------|-----------------|--|
|------------|---------------|-------------------|-----------------------------|----------|-----------------|--|

| Roosterproject : VoorbeeldSchool 2020-2021     | v 💠 2020 -   | 2021 🔷 Werkne | mer : Smeijers, Darian | (pin) v          |        |  |  |  |  |  |  |  |
|------------------------------------------------|--------------|---------------|------------------------|------------------|--------|--|--|--|--|--|--|--|
| Zonder overboeking van planning naar onderhoud |              |               |                        |                  |        |  |  |  |  |  |  |  |
|                                                | Planni       | ing           | Onde                   | rhoud            |        |  |  |  |  |  |  |  |
|                                                | Omvang (fte) | Omvang (klu)  | Uitbreiding            | Onderhoudsverlof | Totaal |  |  |  |  |  |  |  |
| Aanstelling                                    | 0,8000       | 1327          | 0                      |                  | 1327   |  |  |  |  |  |  |  |
| Verloven                                       | 0,0000       | 0             |                        | 0                | 0      |  |  |  |  |  |  |  |
| Betrekkingsomvang                              | 0,8000       | 1327          | 0                      | 0                | 1327   |  |  |  |  |  |  |  |
| Algemene schooltaken                           |              | 24            | 0                      | 0                | 24     |  |  |  |  |  |  |  |
| Deskundigheidsbevordering                      |              | 133           | 0                      | 0                | 133    |  |  |  |  |  |  |  |
| Ontwikkeltijd                                  |              | 41            | 0                      | 0                | 41     |  |  |  |  |  |  |  |
| Inzetbare uren                                 |              | 1129          | 0                      | 0                | 1129   |  |  |  |  |  |  |  |
| Saldo vorig jaar                               |              | 0             |                        |                  | 0      |  |  |  |  |  |  |  |
| Boeking van planning naar onderhoud            |              | 0             | 0                      |                  | 0      |  |  |  |  |  |  |  |
| Beschikbaar voor lessen en taken               |              | 1129          | 0                      | 0                | 1129   |  |  |  |  |  |  |  |
| Inzet lessen                                   |              | 765           | 210                    |                  | 975    |  |  |  |  |  |  |  |
| Inzet taken                                    |              | 105           | 0                      |                  | 105    |  |  |  |  |  |  |  |
| Afwezigheid lessen & taken onderhoudsverlof    |              |               |                        | 0                | 0      |  |  |  |  |  |  |  |
| Saldo                                          |              | 259           | -210                   | 0                | 49     |  |  |  |  |  |  |  |

## Overzicht

Contracten Eigenschappen Inzet vestigingen Inzet vestigingen (details) Dossiers Formatiekaarten

| Roosterproject : VoorbeeldSchool 2020-2021  | v <= 2020 -      | 2021 🔷 Werkne | mer : Smeijers, Darian | (pin) 🗸          |        |
|---------------------------------------------|------------------|---------------|------------------------|------------------|--------|
| Na ov                                       | verboeking van p | olanning naa  | ar onderhoud           |                  |        |
|                                             | Planni           | ng            | Onde                   | rhoud            |        |
|                                             | Omvang (fte)     | Omvang (klu)  | Uitbreiding            | Onderhoudsverlof | Totaal |
| Aanstelling                                 | 0,8000           | 1327          | 0                      |                  | 1327   |
| Verloven                                    | 0,0000           | 0             |                        | 0                | 0      |
| Betrekkingsomvang                           | 0,8000           | 1327          | 0                      | 0                | 1327   |
| Algemene schooltaken                        |                  | 24            | 0                      | 0                | 24     |
| Deskundigheidsbevordering                   |                  | 133           | 0                      | 0                | 133    |
| Ontwikkeltijd                               |                  | 41            | 0                      | 0                | 41     |
| Inzetbare uren                              |                  | 1129          | 0                      | 0                | 1129   |
| Saldo vorig jaar                            |                  | 0             |                        |                  | 0      |
| Boeking van planning naar onderhoud         |                  | -210          | 210                    |                  | 0      |
| Beschikbaar voor lessen en taken            |                  | 919           | 210                    | 0                | 1129   |
| Inzet lessen                                |                  | 765           | 210                    |                  | 975    |
| Inzet taken                                 |                  | 105           | 0                      |                  | 105    |
| Afwezigheid lessen & taken onderhoudsverlof |                  |               |                        | 0                | 0      |
| Saldo                                       |                  | 49            | 0                      | 0                | 49     |

Docent gnt:

## **Overzicht**

Contracten Eigenschappen Inzet vestigingen Inzet vestigingen (details) Dossiers Formatiekaarten

Roosterproject : VoorbeeldSchool 2020-2021 🔹 🗢 2020 - 2021 🖨 Werknemer : Ende, Daria van den (gnt) 💌

| Zonder negatieve overboeking van planning naar onderhoud |              |              |             |                  |        |  |  |  |  |
|----------------------------------------------------------|--------------|--------------|-------------|------------------|--------|--|--|--|--|
|                                                          | Planning     |              | Onderhoud   |                  |        |  |  |  |  |
|                                                          | Omvang (fte) | Omvang (klu) | Uitbreiding | Onderhoudsverlof | Totaal |  |  |  |  |
| Aanstelling                                              | 0,6000       | 995          | 239         |                  | 1234   |  |  |  |  |
| Verloven                                                 | 0,0000       | 0            |             | 0                | 0      |  |  |  |  |
| Betrekkingsomvang                                        | 0,6000       | 995          | 239         | 0                | 1234   |  |  |  |  |
| Algemene schooltaken                                     |              | 18           | 5           | 0                | 23     |  |  |  |  |
| Deskundigheidsbevordering                                |              | 100          | 24          | 0                | 124    |  |  |  |  |
| Ontwikkeltijd                                            |              | 27           | 0           | 0                | 27     |  |  |  |  |
| Inzetbare uren                                           |              | 850          | *210        | 0                | 1060   |  |  |  |  |
| Saldo vorig jaar                                         |              | 0            |             |                  | 0      |  |  |  |  |
| Boeking van planning naar onderhoud                      |              | 0            | 0           |                  | 0      |  |  |  |  |
| Beschikbaar voor lessen en taken                         |              | 850          | 210         | 0                | 1060   |  |  |  |  |
| Inzet lessen                                             |              | 850          | 0           |                  | 850    |  |  |  |  |
| Inzet taken                                              |              | 205          | 0           |                  | 205    |  |  |  |  |
| Afwezigheid lessen & taken onderhoudsverlof              |              |              |             | 0                | 0      |  |  |  |  |
| Saldo                                                    |              | -205         | 210         | 0                | 5      |  |  |  |  |

\* handmatig ingevulde waardes

### Overzicht

Contracten Eigenschappen Inzet vestigingen Inzet vestigingen (details) Dossiers Formatiekaarten

| Roosterproject : VoorbeeldSchool 2020-2021 💌 🤙 2020 - 2021 📫 Werknemer : Ende, Daria van den (gnt) 💌 |              |              |             |                  |        |  |  |  |  |
|----------------------------------------------------------------------------------------------------|--------------|--------------|-------------|------------------|--------|--|--|--|--|
| Na negatieve overboeking van planning naar onderhoud                                                 |              |              |             |                  |        |  |  |  |  |
|                                                                                                    | Planning     |              | Onderhoud   |                  |        |  |  |  |  |
|                                                                                                    | Omvang (fte) | Omvang (klu) | Uitbreiding | Onderhoudsverlof | Totaal |  |  |  |  |
| Aanstelling                                                                                          | 0,6000       | 995          | 239         |                  | 1234   |  |  |  |  |
| Verloven                                                                                             | 0,0000       | 0            |             | 0                | 0      |  |  |  |  |
| Betrekkingsomvang                                                                                    | 0,6000       | 995          | 239         | 0                | 1234   |  |  |  |  |
| Algemene schooltaken                                                                                 |              | 18           | 5           | 0                | 23     |  |  |  |  |
| Deskundigheidsbevordering                                                                            |              | 100          | 24          | 0                | 124    |  |  |  |  |
| Ontwikkeltijd                                                                                        |              | 27           | 0           | 0                | 27     |  |  |  |  |
| Inzetbare uren                                                                                       |              | 850          | *210        | 0                | 1060   |  |  |  |  |
| Saldo vorig jaar                                                                                     |              | 0            |             |                  | 0      |  |  |  |  |
| Boeking van planning naar onderhoud                                                                  |              | 210          | -210        |                  | 0      |  |  |  |  |
| Beschikbaar voor lessen en taken                                                                     |              | 1060         | 0           | 0                | 1060   |  |  |  |  |
| Inzet lessen                                                                                         |              | 850          | 0           |                  | 850    |  |  |  |  |
| Inzet taken                                                                                          |              | 205          | 0           |                  | 205    |  |  |  |  |
| Afwezigheid lessen & taken onderhoudsverlof                                                          |              |              |             | 0                | 0      |  |  |  |  |
| Saldo                                                                                                |              | 5            | 0           | 0                | 5      |  |  |  |  |

\* handmatig ingevulde waardes